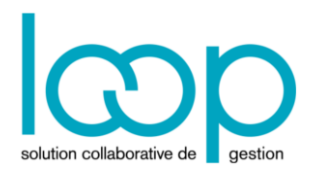

## Accorder les droits sur un dossier à un collaborateur

Cette action doit être effectuée par le maître de dossier ou l'engagement manager.

- 1. Depuis le portefeuille, sélectionner le dossier sur lequel les droits doivent être accordés.
- 2. Cliquer ensuite sur le bouton **<Modifier les droits>**.

| = | æ                                                                                                    | B          |            |       |  |               |        |                              | ☆           | Δ          |
|---|----------------------------------------------------------------------------------------------------|------------|------------|-------|--|---------------|--------|------------------------------|-------------|------------|
| 俞 | Portefeuille                                                                                                    |            |            |       |  |               |        |                              |             |            |
| Ð | Ajouter un dossier au portefeuille 🕴 🕂 Ajouter au portefeuille 🕴 🖬 Supprimer du portefeuille 🖉 Modifier les droits 🖻 Ou |            |            |       |  |               |        | uvrir Filtrer le portefeui Q |             |            |
|   | 🗌 Ca                                                                                                    | ibi Client | N° de doss | Nom 1 |  | Dernier accès | Statut |                              | Statut TDFC | Statut TVA |

La fenêtre suivante apparaît :

| Collaborateurs ayant le droit d'accéder au dossier 🗶 🗶 |            |                                     |  |  |  |  |  |  |
|--------------------------------------------------------|------------|-------------------------------------|--|--|--|--|--|--|
| Recherche                                              | 2:         | + Ajouter 🗎 Supprimer 上 Sauvegarder |  |  |  |  |  |  |
| Matricule                                              | Nom        | Prenom                              |  |  |  |  |  |  |
| 123789                                                 | Barthonnet | Lucile                              |  |  |  |  |  |  |
|                                                        |            |                                     |  |  |  |  |  |  |
|                                                        |            |                                     |  |  |  |  |  |  |
|                                                        |            |                                     |  |  |  |  |  |  |
|                                                        |            |                                     |  |  |  |  |  |  |
|                                                        |            |                                     |  |  |  |  |  |  |
|                                                        |            |                                     |  |  |  |  |  |  |
|                                                        |            |                                     |  |  |  |  |  |  |
|                                                        |            |                                     |  |  |  |  |  |  |
|                                                        |            |                                     |  |  |  |  |  |  |
|                                                        |            |                                     |  |  |  |  |  |  |

Les utilisateurs ayant déjà les droits sur le dossier sont visibles.

3. Dans le champ [Recherche], saisir les premières lettres du nom de l'utilisateur souhaité.

| Collaborateurs ayant le droit d'accéder au dossier 🛛 🗶 |                                         |  |  |  |  |  |  |  |
|--------------------------------------------------------|-----------------------------------------|--|--|--|--|--|--|--|
| Recherche: profil 4                                    | 1/1 🕂 Ajouter 🗎 Supprimer 🕁 Sauvegarder |  |  |  |  |  |  |  |
| Matricule Profil 4 Cabinettest -                       | Prenom                                  |  |  |  |  |  |  |  |
| 123789 E 564634                                        | Lucile                                  |  |  |  |  |  |  |  |
|                                                        |                                         |  |  |  |  |  |  |  |
|                                                        |                                         |  |  |  |  |  |  |  |
|                                                        |                                         |  |  |  |  |  |  |  |
|                                                        |                                         |  |  |  |  |  |  |  |
|                                                        |                                         |  |  |  |  |  |  |  |
|                                                        |                                         |  |  |  |  |  |  |  |
|                                                        |                                         |  |  |  |  |  |  |  |
|                                                        |                                         |  |  |  |  |  |  |  |
|                                                        |                                         |  |  |  |  |  |  |  |

- 4. Lorsque l'utilisateur apparaît, le sélectionner.
- Cliquer sur <Ajouter>. 5.

Il apparaît alors dans la liste des utilisateurs ayant des droits sur le dossier :

| Collaborateurs ayant le droit d'accéder au dossier 🛛 🗙 |                   |         |         |           |               |  |  |  |
|--------------------------------------------------------|-------------------|---------|---------|-----------|---------------|--|--|--|
| Recherche                                              | Recherche: 564634 |         | Ajouter | Supprimer | ⊥ Sauvegarder |  |  |  |
| Matricule                                              | ule Nom           |         | Prenom  |           |               |  |  |  |
| 123789                                                 | Barthonnet        | Lucile  |         |           |               |  |  |  |
| 564634                                                 | Profil 4          | Cabinet | ttest   |           |               |  |  |  |
|                                                        |                   |         |         |           |               |  |  |  |
|                                                        |                   |         |         |           |               |  |  |  |
|                                                        |                   |         |         |           |               |  |  |  |
|                                                        |                   |         |         |           |               |  |  |  |
|                                                        |                   |         |         |           |               |  |  |  |
|                                                        |                   |         |         |           |               |  |  |  |
|                                                        |                   |         |         |           |               |  |  |  |
|                                                        |                   |         |         |           |               |  |  |  |
|                                                        |                   |         |         |           |               |  |  |  |
| 1                                                      |                   |         |         |           |               |  |  |  |

- Enfin, cliquer sur <Sauvegarder>. 6.
- Si besoin, ajouter d'autres utilisateurs en suivant les étapes décrites précédemment. 7.

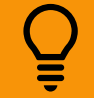

Pour retirer les droits d'accès à un dossier à un collaborateur, sélectionner l'utilisateur dans la liste puis cliquer sur <Supprimer>.

Cliquer ensuite sur <Sauvegarder> pour enregistrer la suppression.